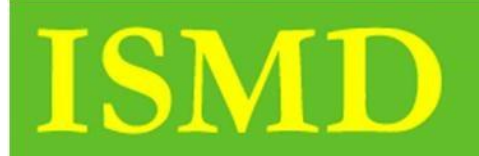

Instructional Service Media

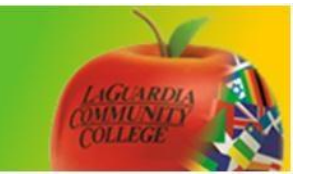

## Copy and Move Files on BB 9.1

Step 1. Click on your Course

|                                                                                                    | Personalize Page 11                                                                                           |   |  |  |
|----------------------------------------------------------------------------------------------------|----------------------------------------------------------------------------------------------------|---|--|--|
| ▼ My Announcements                                                                                          | The My Courses                                                                                                | - |  |  |
| Banner Announcement Test<br>No Course or Organization Announcements have been posted in the last<br>7 days. | Courses where you are: Instructor<br>LAG01_BTC_100_0269_1132_1: BTC100 Course<br>Instructor: Michael Cutajar; |   |  |  |
| more announcements >                                                                                        | V My Organizations                                                                                            |   |  |  |
| ▼Internships and Job Search                                                                                 | Organizations where you are: Leader Adel_Organization                                                         |   |  |  |
|                                                                                                    | ▼ My Tasks                                                                                                    |   |  |  |

Step 2. Once you accessed your course click on Content Collection

| Groups             | 👻 My Annou  | ncements                                                                        |  |
|--------------------|-------------|---------------------------------------------------------------------------------|--|
| Tools<br>Help      | No Course o | No Course or Organization Announcements have been posted in the last<br>7 days. |  |
|                    | _           | more announcements >                                                            |  |
| COURSE MANAGEMENT  |             |                                                                                 |  |
| Content Collection | > Needs Att | Edit Natification Sottings Actions Y                                            |  |
| Course Tools       |             | No Notifications                                                                |  |
| Grade Center       | ÷           |                                                                                 |  |
| Users and Groups   |             | Last Updated: November 1, 2013 10:37 AM                                         |  |
| Customization      | → What's Ne | W                                                                               |  |
| Help               |             | Edit Notification Settings Actions 😝                                            |  |

Step 3. Select your course under Content Collection

| Home Page                              |                                                                      |  |
|----------------------------------------|----------------------------------------------------------------------|--|
| Announcements                          |                                                                      |  |
| Groups                                 | ✓ My Announcements                                                   |  |
| Tools                                  | No Course or Organization Announcements have been posted in the last |  |
| Help                                   | 7 days.                                                              |  |
| 1                                      | more announcements $\rightarrow$                                     |  |
| COURSE MANAGEMENT                      |                                                                      |  |
| <ul> <li>Control Panel</li> </ul>      | Veeds Attention                                                      |  |
| The content Collection $\rightarrow$ . |                                                                      |  |
| LAG01_BTC_100_0269_1132_1              | Edit Notification Settings Actions ¥                                 |  |
| All Courses Content                    | No Notifications                                                     |  |
| All Organizations Content              | No Notifications                                                     |  |
| Go                                     | Last Updated: November 1, 2013 10:37 AM                              |  |
| Basic Search                           |                                                                      |  |
| Advanced Search                        | ✓ What's New                                                         |  |
| Course Tools                           | Edit Notification Settings Actions ¥                                 |  |

Step 4. Choose a file, and click on the arrow and click Copy

|   | Course   | Contont: LAC          | ⊗ 112             |
|---|----------|-----------------------|-------------------|
|   | Course   | Content. LAC          | Open 9_113.       |
|   |          |                       | 360° View         |
|   | Upload 🗸 | Create Folder         | Edit Settings     |
| Г |          |                       | Overwrite File    |
|   | Down     | and Package Come Ma   | Permissions       |
|   | Down     | load Fackage Copy Mid | Alignments (None) |
|   | File Ty  | pe Name               | Download Package  |
|   |          | Certificate of F      | <sup>t</sup> Сору |
| Ĩ |          | chapt01_lecture(1).pp | t Copy            |
|   |          |                       | Delete            |
|   |          | chapt01_lecture(2).pp | t I               |
|   |          | chapt01_lecture.ppt   | 1                 |
|   |          | ex vid.wmv            | \$                |

Step 5. Select Browse button to find the desired folder you want to copy content to

| Name                            | <u>Size</u><br>3.02 MB                                                                        | Edited<br>May 13, 2013 9:29:30 AM by Michael Cutajar |        |        |
|---------------------------------|-----------------------------------------------------------------------------------------------|------------------------------------------------------|--------|--------|
| 2. Destination<br>* Destination | Browse If selected, the system automatically overwrites the existing file with the same name. |                                                      |        |        |
| 3. Submit                       |                                                                                               |                                                      | Cancel | Submit |

Step 6. Click Submit. You now have successfully moved the file to selected folder.

| 3. Submit | Submit |
|-----------|--------|
|-----------|--------|

To view the Video Tutorial for this handout access the link below.

http://youtube.com/LAGCCISMD